# W32-35411/-35415/-3541-RS

| HE H는 문T                                     | 接続台数 | 品番          | GP-IBボード               | 価格      | 動作環境                                                                                      |
|----------------------------------------------|------|-------------|------------------------|---------|-------------------------------------------------------------------------------------------|
| <b>抵                                    </b> | 1台   | W32-35411-N | NI社                    |         | Windows 7<br>Windows 8.1<br>Windows 10/11<br>(64bit版)<br>Excel2010/2013<br>Excel2016/2019 |
|                                              |      | W32-35411-R | ラトックシステム               | 95,000H |                                                                                           |
| 3541                                         | 5台   | W32-35415-R | NI社                    | 280.000 |                                                                                           |
|                                              |      | W32-35415-N | ラトックシステム               | 280,000 |                                                                                           |
| 使用できる機種 3541 3541は、日置電機の商標です。                | 1台   | W32-3541-RS | RS-2332C専用<br>USBでの使用可 | 95,000円 | (32bit版 Only)                                                                             |

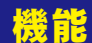

レンジに設定されます。

4

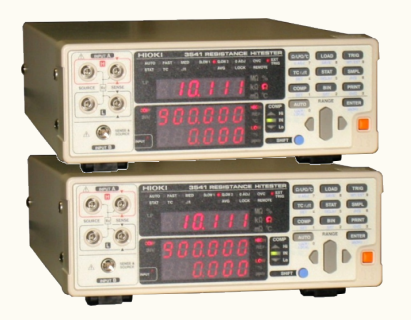

## <u>・データロガーとしての活用</u>

指定された時間間隔で指定された個数のデータをリアルタイムにExcelシートに取込みます。 取り込み可 能な抵抗計は最大5台(W32-35415)です。

日間雷機

#### ・製品検査への活用

被測定物を取り換えながら、個々のデータをExcelシートに取込みます。(スポットモード)

### ・FREE RUNでも外部トリガ入力に同期したデータ取込ができます。

抵抗計リアーの外部トリガ信号に同期してデータを取込むことができます。この外部トリガによる取り込みは、 抵抗計が「HOLD」「FREE RUN」のどちらでも可能です。フットスイッチ等を抵抗計の外部トリガ信号入力に使 用すれば製品検査に威力を発揮します。

### ・抵抗値と温度測定値を同時にExcelに取込むことができます。

### ・抵抗計の設定

抵抗計のファンクションやレンジ等の設定はもちろん、BIN機能、コンパレート機能、温度換算、温度補正、 温度センサ等の設定もパソコンが行います。

# ・抵抗計以外に外部測定器のデータも同時に受信できます。(W32-3541-RSは除く)

外部測定器を含めると、全10台までの測定器のデータの取り込みが行なえます。(W32-35415)

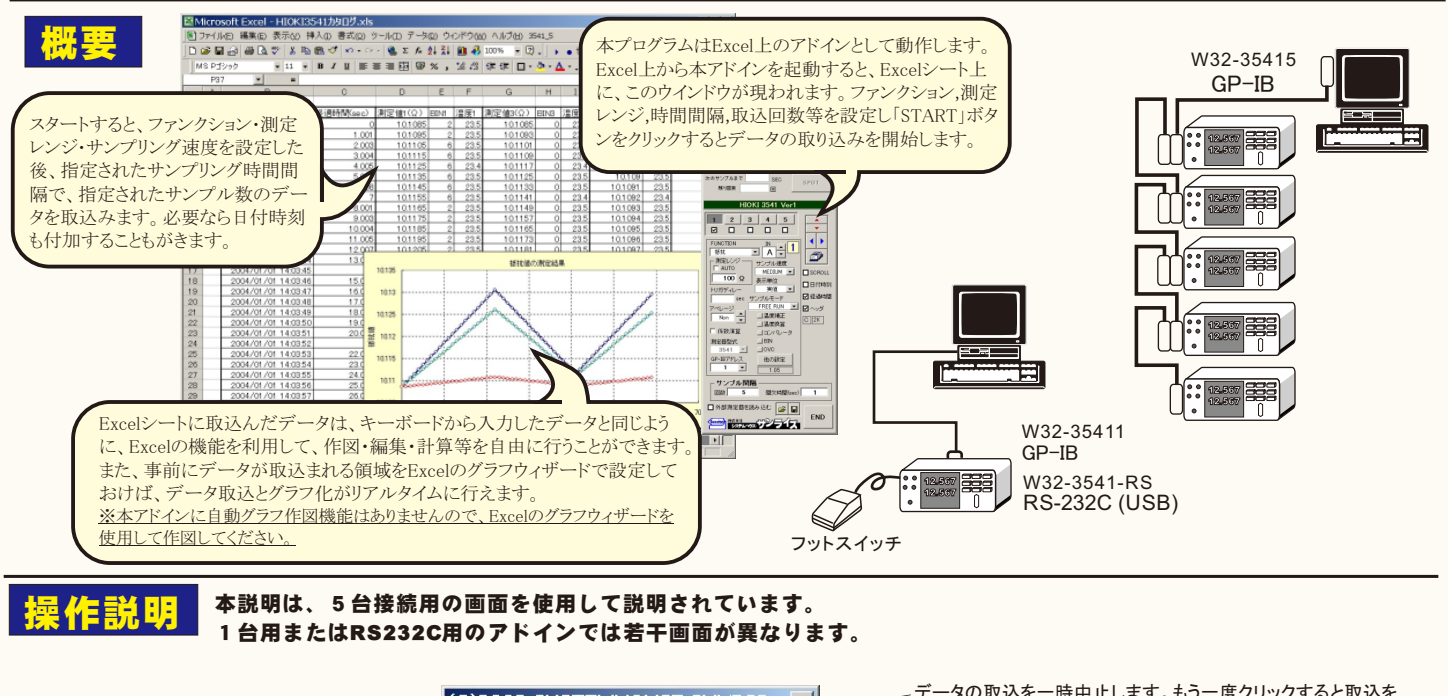

| 測定器からデータの取込を開始します。――                                                  | (C)2003 SYSTEMHOUSE SUNRIS           | 「一」「「「「「「」」」」」「「「」」」」」「「「」」」」」「「」」」」」「「」」」」                                                        |
|-----------------------------------------------------------------------|--------------------------------------|----------------------------------------------------------------------------------------------------|
| 「PAUSE」を先に押してから「START」を押す<br>とスポット測定モードになります。                         | • START PAUSE STOP •                 | データの取込を停止します。                                                                                      |
| 測定中は「赤色」、ポーズ中は「青色」、停止中<br>は「灰色」となります。                                 | 次のサンプルまで SEC SPOT ●<br>残り回数 回        | 「PAUSE」中、有効となり、クリックする毎にデータを取り込みます。                                                                 |
| 設定する測定器を選択します。                                                        | HIOKI 3541 Ver1                      | スパットモートでは、テータのサンフリンクに使用します。<br>スポットモードでサンプルモードを外部トリガに設定した場合は、<br>島和1回だけ、この「SPOT」ボタンを知すと その後 外部トリガに |
| 測定に使用する測定器にチェックします。                                                   |                                      | 同期してデータをExcellに取込みます。                                                                              |
| 測定ファンクション(下記)を設定します。                                                  |                                      | 入力チャンネルを選択します。                                                                                     |
| 「LP抵抗+温度」                                                             | 一別定レンジーサンプル速度 ● AUTO ● MEDNING ● T ■ | サンリンク述及を設定します。                                                                                     |
| 測定レンジをAUTO/MANUALで切換えます。<br>AUTOのチェックを外すとレンジ入力用テキスト                   | 100 Ω     ま示単位     ます●     日付時刻      | 測定値をExcelへ入力する時の単位を設定します。「実値」は、<br>「Ω」の単位での入力を意味します。                                               |
| ボックスが現れますからレンジをキーボードか<br>ら入力します。厳密な値を入力する必要はあ<br>リません、入力された値に一番近い1つ上の |                                      | N                                                                                                  |
| うみにんのパリビルに 軍匹い ノエの                                                    |                                      |                                                                                                    |

| サンプリングモードを設定します。<br>「FREE RUN」は、測定中もFREE RUN状態を保持し<br>ます。<br>「パソコン」は、測定時間毎にパソコンが測定器にトリ<br>ガを送信します。測定器はHOLD状態になります。<br>「外部トリガ」は、抵抗計リアーパネル(EXT I/O)のトリ<br>ガ端子に同期してデータを取込みます。トリガ入力<br>が無い間は測定器はHOLD状態になります。<br>「外部トリガ(FREE RUN)」は、上記と同じく、抵抗計り | (C)2003 SYSTEMHOUSE SUNRIS)×<br>START PAUSE STOP<br>次のサンブルまで SEC SPOT<br>残切数 回 SPOT                                                                                                    | Excelシート上のカーソルを左右・上下に移動します。<br>Excelシート上のカーソルを移動しデータ取込開始位置を<br>決定します。「START」ボタンをクリックするとカーソル位置<br>から下方向ヘデータを取込みます。<br>データを入力するExcelシートの切換えを行ないます。<br>データの入力と共にシートをスクロールします。 |
|----------------------------------------------------------------------------------------------------|----------------------------------------------------------------------------------------------------|----------------------------------------------------------------------------------------------------|
| を取込みますが、トリガ入力が無い間でも測定器は<br>FREE RUN状態になっています。                                                                                                    |                                                                                                    | データに日付時刻を付加します。 、測定開始後の経過時間を付加します。                                                                                                    |
| 測定のトリガディレイ時間を入力します。通常は、<br>空欄または「0」を入力します。                                                                                                    | FUNCTION IN A 1<br>抵抗 A 1<br>測定レンジ サンプル速度<br>AUTQ MEDIUM C DCROLL                                                                                                    | 最初のデータ取込時、測定項目名等のヘッダを付加します。                                                                                                    |
| 測定器のアベレージンク回数を設定します。                                                                                                    | 100 Ω<br>表示単位<br>トリガディレー<br>● sec サンブルモード<br>■日付時刻<br>■日付時刻<br>■日付時刻                                                                                                    |                                                                                                    |
| 測定値に演算処理を行います。(次図参照)                                                                                                    | アペレージ         ● FREE RUN         ▼         ▲ッグ           ● Non         ●         温度摘正         ●         ○         12           ▲温度換算         ●         □         □         □         □         □         □         □         □         □         □         □         □         □         □         □         □         □         □         □         □         □         □         □         □         □         □         □         □         □         □         □         □         □         □         □         □         □         □         □         □         □         □         □         □         □         □         □         □         □         □         □         □         □         □         □         □         □         □         □         □         □         □         □         □         □         □         □         □         □         □         □         □         □         □         □         □         □         □         □         □         □         □         □         □         □         □         □         □         □         □         □ <t< td=""><td>「他の設定」でONにした項目が赤色で表示されます。</td></t<> | 「他の設定」でONにした項目が赤色で表示されます。                                                                                                    |
| 測定器本体で設定したGP-IBアドレスと同じ値を設                                                                                                    |                                                                                                    |                                                                                                    |
| <sub>足しま9</sub> 。<br>「W32-3541-RS」では、「通信条件」ボタンが表示され<br>RS-232Cのポート番号を設定します。                                                                                                    | ##2665至11 ▼                                                                                                    | ──「温度補正」「温度換算」などのその他の設定を行<br>ないます。 (後述参照)                                                                                                    |
|                                                                                                    |                                                                                                    | ── 抵抗計のファームウェアバージョンが表示されます。                                                                                                    |
| テーダを取込む回数を指定します。但し、「STOP」ホ<br>タンでいつでも中断できます。また、何も入力されて<br>いないときは、200,000回と解釈されます。入力できる<br>最大回数は、200,000回です。                                                                                                    | サンブル間隔       回数 ● 5       間欠時間(sec)       1                                                                                                    | 一データを取込む時間間隔を入力します。<br>ここで入力した時間と実際の時間間隔では若干の差異<br>が発生します。何も入力が無い場合やゼロが入力され                                                                                                |
| GP-IBで接続した他の測定器からのデータを同時<br>に読み込みます。(後述参照)<br>W32-3541-RSでは、この項は表示されません。                                                                                                    |                                                                                                    | た場合は、最速(10回/秒程度)でデータを取り込みます。<br>入力できる最大時間は、3600秒です。                                                                                                    |
| • • • • • • •                                                                                                    |                                                                                                    | 入力した測定条件を保存及び読み込みを行ないます。                                                                                                    |

#### スポット測定モードの使用方法

「PAUSE」ボタンを先にクリックして、その後「START」ボタンをクリックすると「スポット測定モード」になります。抵抗計の設定が行われた後、「SPOT」ボタンのクリック 待ちとなります。「SPOT」ボタンをクリックする毎にデータがExcelシートに取込まれます。この時「SPOT」ボタンをクリックする変わりに「スペース」キーを押しても同 様の結果となります。この「スポット測定モード」では、「経過時間」の欄には1.2.3…と「連続番号」が入力されます。 例えば、被測定物を取り換えながら、個々の被測定物の測定を行う場合に便利です。「スポット測定モード」を終了するためには、「STOP」ボタンをクリックします。

# 「他の設定」の入力

## ここで設定する各項目の詳細説明につきましては「抵抗計3541」に付属する取扱説明書を参照してください。

|                                                | その他の設定項目                                                                |                                | BIN機能を設定し、抵抗計のBIN機能を                                                                     |
|------------------------------------------------|-------------------------------------------------------------------------|--------------------------------|------------------------------------------------------------------------------------------|
| 温度補正の条件設定を行なうと                                 |                                                                         | 1台目 その他の設定条件                   |                                                                                          |
| 共に抵抗計の温度補正機能を<br>ONにします。                       | ■ 温度補正条件の設定とON                                                          | ■BIN測定条件の設定とON                 | テェックが無い場合は、BIN機能はOFF<br>に設定されます。                                                         |
| チェックが無い場合は、温度補<br>正はOFFに設定されます。                | 基準温度         20.0         °C           温度係数         3930         ppm/°C | ☑ 0 HL I 上限值 9999999 下限值 00000 | BIN機能をONに設定した場合は、測定<br>値の右側にBINの結果が入力されます。                                               |
| 涅度 換質の 条件 設定を行たうと                              | ■ 温度換算条件の設定とON                                                          | ☑1 HL 	上限值 9999999 下限值 00000   | BINのExcelへの人力値の意味は下記<br>の通りです。                                                           |
|                                                | 初期抵抗 0.2 Ω<br>初期温度 20.0 °C                                              | ☑ 2 HL I 上限值 9999999 下限值 00000 | Excelへ入力される値は、下記の該当<br>BIN値の合計値です。                                                       |
| チェックが無い場合は、温度換<br>算はOFFに設定されます。                | 定数 <b>235</b> °C                                                        | ☑ 3                            | BIN0=1,BIN1=2, BIN2=4, BIN3=8<br>BIN4=16, BIN5=32, BIN5=64<br>BIN4=16, BIN5=256 BIN5=512 |
|                                                | 🖻 温度測定条件の設定                                                             | ☑ 4 HL ▼ 上限値 9999999 下限値 00000 | の<br>して、<br>BINJ-128, BINJ-238, BINJ-512<br>例えば、BINJ,BIN3に該当した場合は、                       |
| 温度測定を行なうための温度<br>センサの設定を行ないます。                 | 温度センサ Analog マ<br>基準電圧1 0.0 V                                           | ☑ 5 HL ▼ 上限值 9999999 下限值 00000 | 「10」がExcellに入力されます。                                                                      |
| チェックを付けない場合は、<br>抵抗計の現状を維持します。                 | 基準温度1 20.0 °C<br>基準電圧2 1.0 V                                            | 図6 HL ▼ 上限値 999999 下限値 00000   | セルフキャリブレーションをONにします。                                                                     |
|                                                | 基準温度2 100.0 °C                                                          | ☑7 HL 上限值 999999 下限值 00000     | オノセット電圧補止をUNIにします。                                                                       |
| コンパレータの条件設定を行な<br>うと共に抵抗計のコンパレータ<br>機能をONICLます | コンパレータの設定とON                                                            | ☑8 HL ▼ 上跟值 9999999 下跟值 00000  |                                                                                          |
| チェックが無い場合は、コンパレ                                | BEEP OFF                                                                | ☑ 9 HL ▼ 上跟値 9999999 F限値 00000 |                                                                                          |
| ータはOFFに設定されます。                                 | 判定モード <u>HL</u>                                                         |                                |                                                                                          |
| コンハレーダをUNIに改たすると<br>測定結果がHiの場合は、Excel          | 上跟值 999999                                                              |                                | UIT                                                                                      |
| への入力データが赤色表示され                                 |                                                                         | □ オフセット電圧補止 ●                  |                                                                                          |
| Lowの場合は、青色表示されます。                              |                                                                         |                                |                                                                                          |

## 「係数演算」の入力

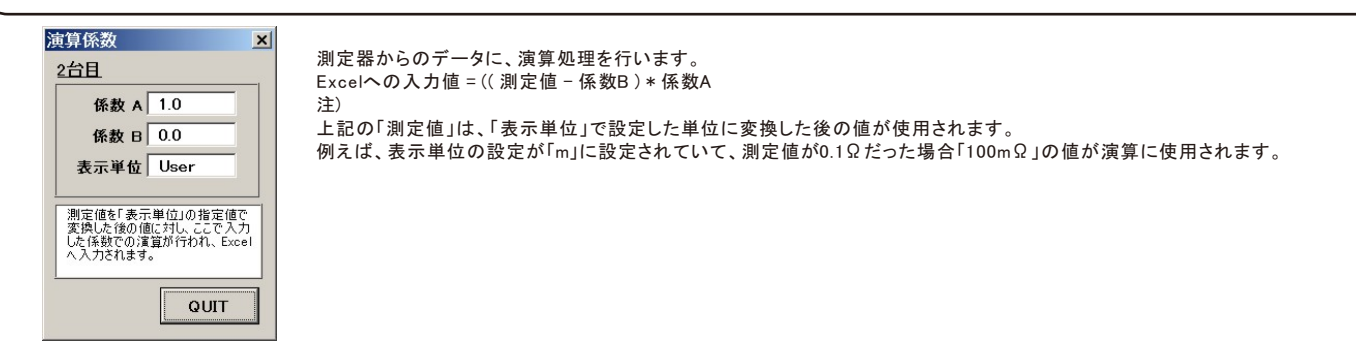

## 「通信条件」(RS-232C)の設定

本項は、「W32-3541-RS」のアドインソフトにだけ適用されます。

| 通信条件の設定 ×<br>通信ボート 1 ←                      | RS-232Cのポート番号を設定します。<br>本項で変更可能な項目はポート番号だけで、他の項目は固定されています。 |
|---------------------------------------------|------------------------------------------------------------|
| ボーレート<br>9600 ▼<br>データビット −<br><b>○7 ⊙8</b> |                                                            |
| ストップビット -<br><b>©1 O2</b><br>- パリティー -      |                                                            |
| O Even<br>O Odo                             |                                                            |

## 「GP-IB」「RS-232C」の切換

GP-IBとRS232Cの切換の詳細につきましては、抵抗計に付属する取扱説明書を参照ください。

「W32-35411」、「W32-35415」を使用する場合は、GP-IBを使用して 通信を行ないますから、下記の設定を行いGP-IBに切り換えます。

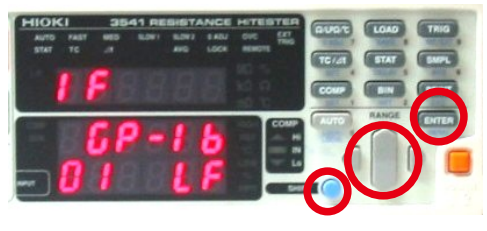

「SHIFT」+「ENTER」キーでメニューから「IF」を表示し、 インターフェイスをGP-IBに切り換えます。 「W32-3541-RS」を使用する場合は、RS-232Cを使用して通信を行ない ますから、下記の設定を行いGP-IBに切り換えます。

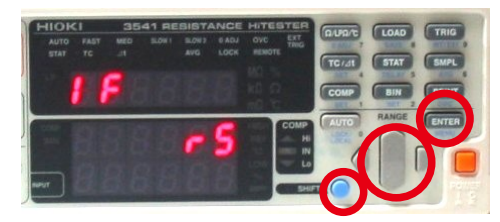

「SHIFT」+「ENTER」キーでメニューから「IF」を表示し、 インターフェイスをRS-232Cに切り換えます。

## 測定値のExcel入力例

1台目の抵抗計の測定値 (抵抗値、BIN値、温度) 2台目の抵抗計の測定値 (抵抗値、BIN値、温度)

|    | A | В                   | С         |         | E    | F    | / G     | Н    | I    | J       | K    |
|----|---|---------------------|-----------|---------|------|------|---------|------|------|---------|------|
| 1  |   |                     |           |         |      |      |         |      |      |         |      |
| 2  |   | 日付時刻                | 経過時間(sec) | 測定値1(Ω) | BIN1 | 温度1  | 測定値3(Ω) | BIN3 | 温度3  | 測定値5(Ω) | 温度5  |
| 3  |   | 2004/01/01 14:03:31 | 0         | 10.1085 | 2    | 23.5 | 10.1085 | 0    | 23.5 | 10.1085 | 23.5 |
| 4  |   | 2004/01/01 14:03:32 | 1.001     | 10.1095 | 2    | 23.5 | 10.1093 | 0    | 23.5 | 10.1086 | 23.5 |
| 5  |   | 2004/01/01 14:03:33 | 2.003     | 10.1105 | 6    | 23.5 | 10.1101 | 0    | 23.5 | 10.1087 | 23.5 |
| 6  |   | 2004/01/01 14:03:34 | 3.004     | 10.1115 | 6    | 23.5 | 10.1109 | 0    | 23.5 | 10.1088 | 23.5 |
| 7  |   | 2004/01/01 14:03:35 | 4.005     | 10.1125 | 6    | 23.4 | 10.1117 | 0    | 23.4 | 10.1089 | 23.4 |
| 8  |   | 2004/01/01 14:03:36 | 5.007     | 10.1135 | 6    | 23.5 | 10.1125 | 0    | 23.5 | 10.109  | 23.5 |
| 9  |   | 2004/01/01 14:03:37 | 6.008     | 10.1145 | 6    | 23.5 | 10.1133 | 0    | 23.5 | 10.1091 | 23.5 |
| 10 |   | 2004/01/01 14:03:38 | 7         | 10.1155 | 6    | 23.5 | 10.1141 | 0    | 23.4 | 10.1092 | 23.4 |
| 11 |   | 2004/01/01 14:03:39 | 8.001     | 10.1165 | 2    | 23.5 | 10.1149 | 0    | 23.5 | 10.1093 | 23.5 |
| 12 |   | 2004/01/01 14:03:40 | 9.003     | 10.1175 | 2    | 23.5 | 10.1157 | 0    | 23.5 | 10.1094 | 23.5 |
| 13 |   | 2004/01/01 14:03:41 | 10.004    | 10.1185 | 2    | 23.5 | 10.1165 | 0    | 23.5 | 10.1095 | 23.5 |
| 14 |   | 2004/01/01 14:03:42 | 11.005    | 10.1195 | 2    | 23.5 | 10.1173 | 0    | 23.5 | 10.1096 | 23.5 |
| 15 |   | 2004/01/01 14:03:43 | 12.007    | 10.1205 | 2    | 23.5 | 10.1181 | 0    | 23.5 | 10.1097 | 23.5 |
| 16 |   | 2004/01/01 14:03:44 | 13.008    | 10.1215 | 6    | 23.5 | 10.1189 | 0    | 23.5 | 10.1098 | 23.5 |
| 17 |   | 2004/01/01 14:03:45 | 14        | 10.1225 | 6    | 23.5 | 10.1197 | 0    | 23.5 | 10.1099 | 23.5 |
| 18 |   | 2004/01/01 14:03:46 | 15.001    | 10.1235 | 6    | 23.5 | 10.1205 | 0    | 23.5 | 10.11   | 23.5 |
| 19 |   | 2004/01/01 14:03:47 | 16.003    | 10.1245 | 6    | 23.5 | 10.1213 | 0    | 23.5 | 10.1101 | 23.5 |
| 00 | 1 |                     | 47.004    | 404055  | -    | 000  | 101001  | ~    | 005  | 404400  | 00 E |

# 外部入力端子(TRIG)にフットスイッチを取り付ける。

トリガモードを「外部TRIG」または「外部TRIG(FREE RUN)」に設定すると、抵抗計の外部入力端子(EXT I/O)のトリガ信号に同期してデータの取り込みが可能になります。ここでは、製品検査などで使用するために、フットスイッチによりトリガ信号を与える方法を示します。フットスイッチをONにするごとに測定値をExcellにデータを取込みます。

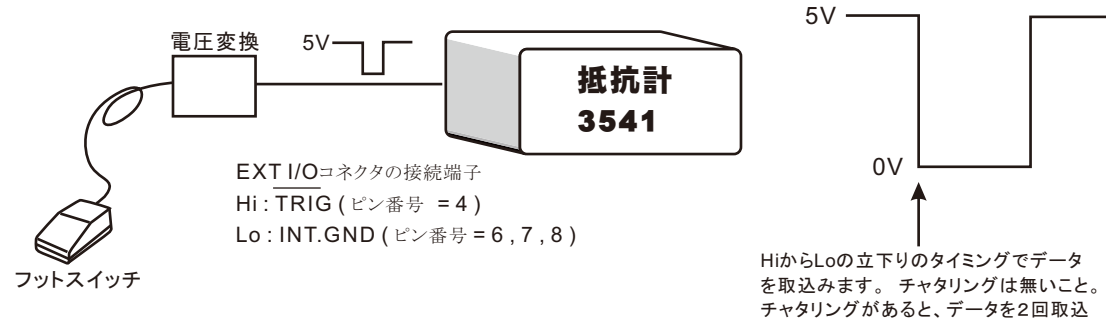

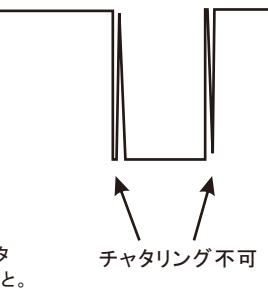

外部測定器(マルチメータ等)の設定方法 (W32-35411, W32-35415の場合のみ)

む場合があります。

外部測定器とはGP-IBでパソコンと接続されている必要があります。(下図) 外部測定器から送られてくるデータのフォーマットは、ASCIIであり、複数のデータの場合(Max10個)、データ間はコンマで区切られている必要が あります。

注)全ての測定器との通信を保証するものではありません。 W32-34511は、外部測定器の使用は1台だけになります。

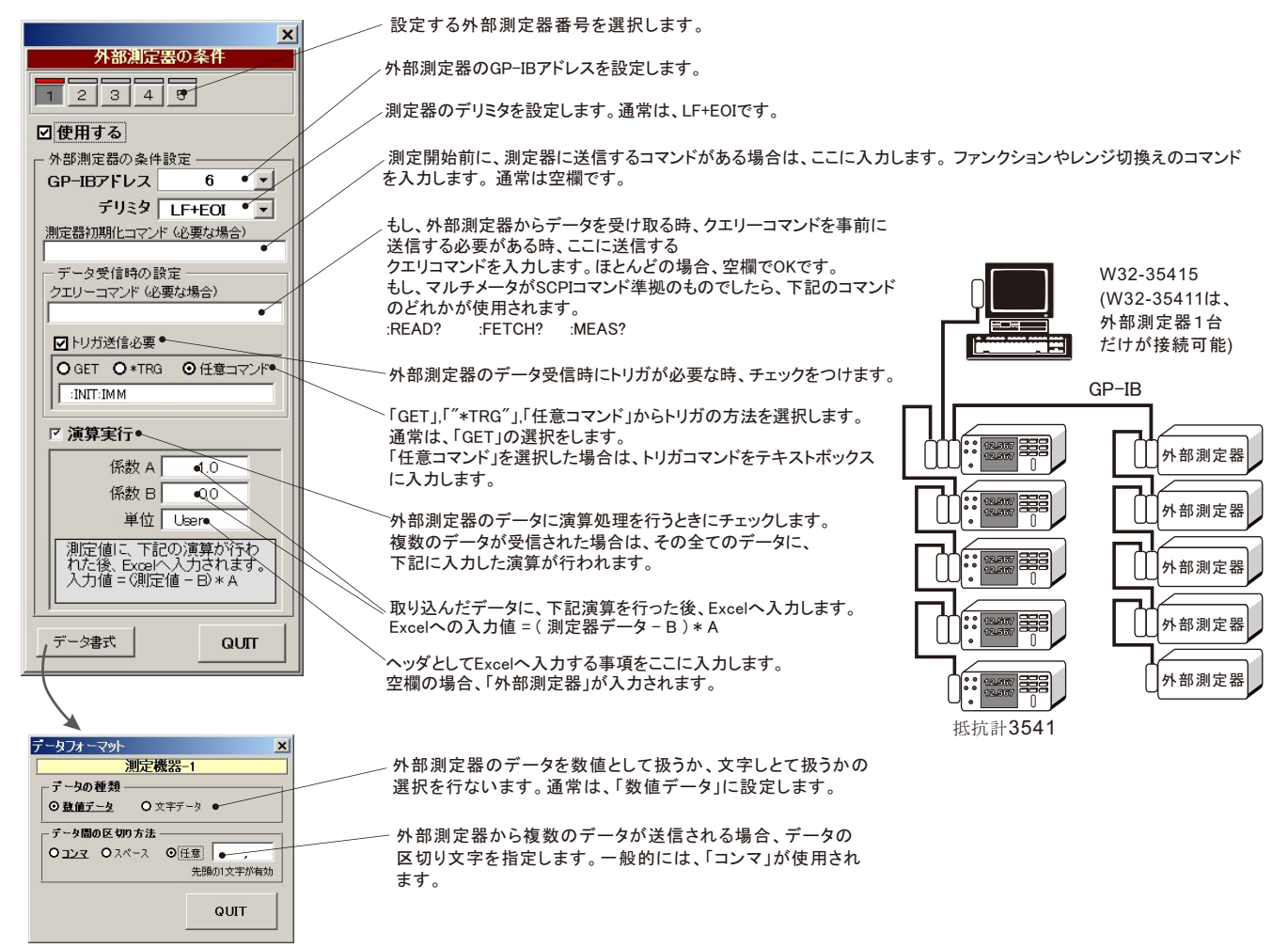

## USB-RS232C変換器(別売)の使用について

(W32-3541-RSの場合のみ)

パソコンに「抵抗計」と接続できるRS232C ポートの空きがない、または、ノートパソコンにRS232C ポートが装備されていない場合、パソ コンのUSB ポートをRS232C に変換して、「抵抗計」のRS232C ポートに接続します。 その場合、パソコンのOS は「Windows98SE」「WindowsMe」「Windows2000」「WindowsXp」に限られます。 「USB - RS232C 変換器」は、ユーザ側で市販のものをご用意ください。本商品には含まれておりません。 当社では、下記の「USB - RS232C 変換器」で動作確認をしております。 また、各変換器に付属するインストールガイドに従って変換器のドライバを適切にインストールしてください。正常にインストールした後、その 時に割り当てられたポート番号を確認し、上記の「通信条件の設定」のRS232C ポートに、その番号を設定します。

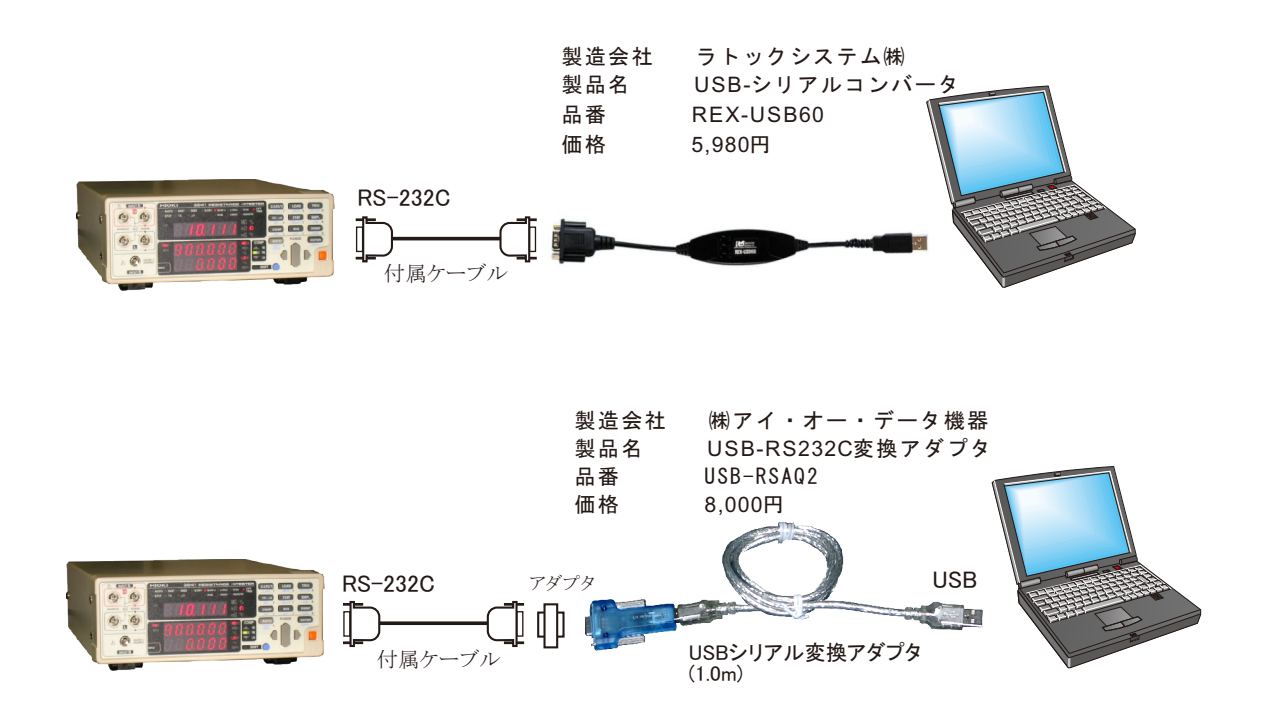